## Inloggning med SITHS-kort

Om ditt SITHS-kort redan fungerar på din datorn behöver du inte installera det på nytt utan kan logga in direkt i SGX.

## Inloggning med SITHS-kort

- 1. Stoppa in kortet i kortläsaren.
- 2. Välj fliken SITHS.
- 3. Ditt namn visas i listan.
- 4. Välj Logga in.

|                                      | (c) 2017-2018 Antwork AB.    |
|--------------------------------------|------------------------------|
| Databas<br>sgx0000<br>E-legitimation | nord Mobilt BankID           |
| Namn<br>efk.antwork.nu (leg.)        | HSA-id<br>SE165567766992-B0F |

O.B.S! Att om det dyker upp ett rödfärgat datum (som nedan), mellan ditt namn och HSA-ID, så tyder det på att certifikatet är på väg att gå ut.

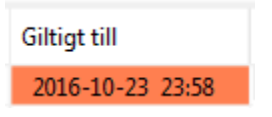

## Kom igång med SITHS-kort

- 1. Skaffa ett SITHS-kort. Mer information HSA-id och e-tjänstekort.
- 2. Du behöver en kortläsare. Kontakta regionen har lista med lämpliga kortläsare.
- 3. Installera Net iD, programvara för e-tjänstekort.
- 4. Testa ditt SITHS-kort
- 5. Kontrollera NET-ID och certifikat på Din dator >>

## Om det inte fungerar med SITHS-kort

Om dina uppgifter inte syns i listan

- Prova att dra ut kortläsaren och sätt i den igen.
- Installera om Net iD, programvara för e-tjänstekort.
- Prova ditt kort i en kollegas kortläsare. Om ditt kort fungerar är det inget fel på kortet. Kontrollera att din kortläsare fungerar.

Ogiltigt certifikat, The certificate is revoked

• Om du får felmeddelande "Ogiltigt certifikat, The certificate is revoked" när du loggar in. Kontakta regionen för att få råd om lämplig åtgärd.